ISSN 0104-6756 / e-ISSN 1982-5390

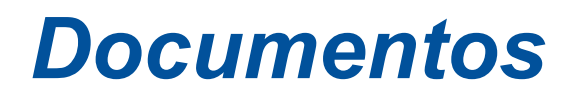

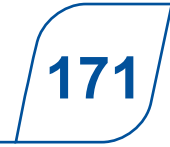

Bagé, RS / Setembro, 2024

Ferramenta de acasalamento Promebo Manual do usuário, versão 1.0

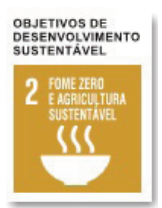

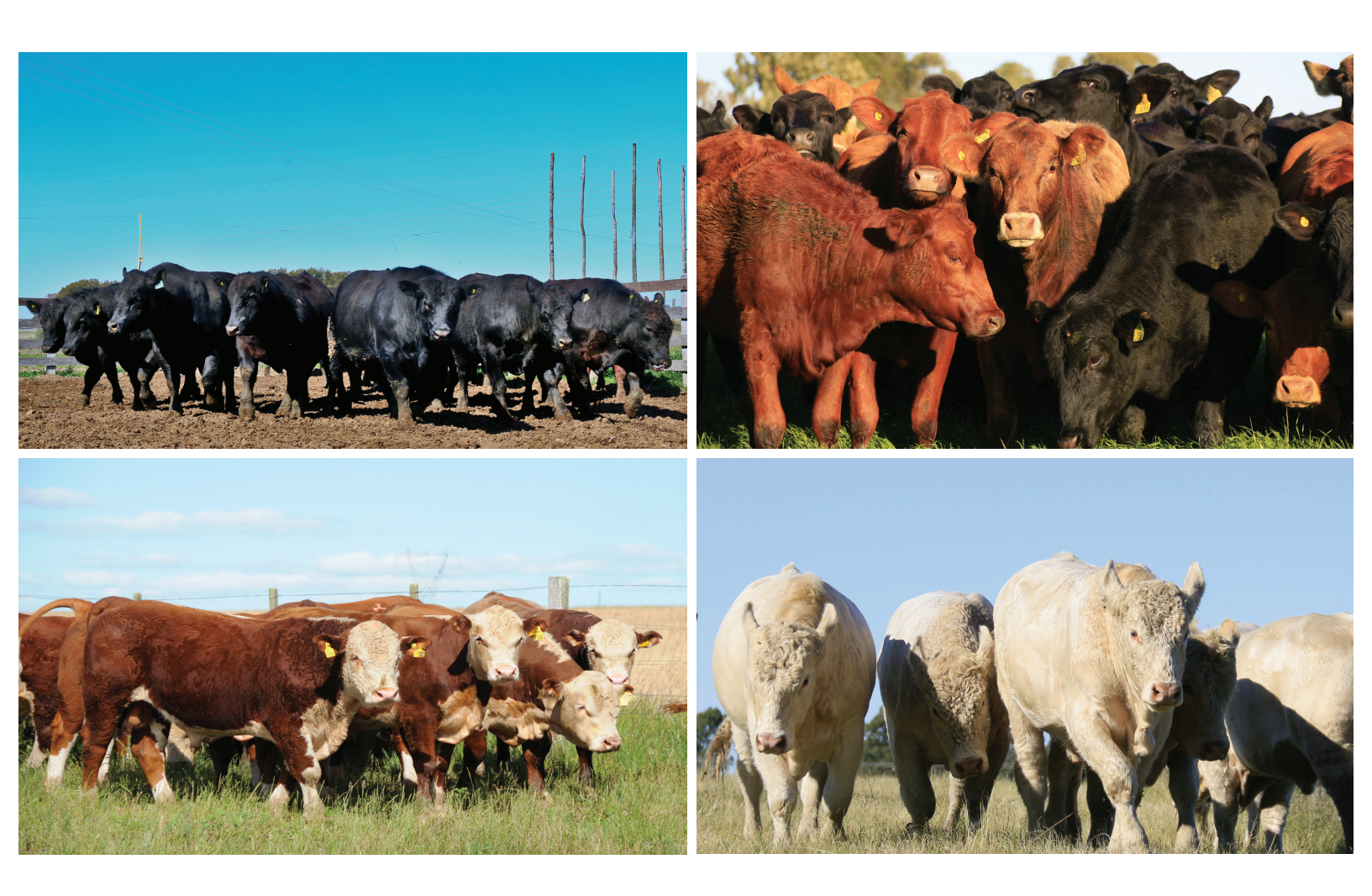

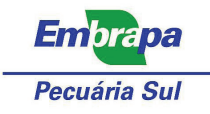

*Empresa Brasileira de Pesquisa Agropecuária Embrapa Pecuária Sul Ministério da Agricultura e Pecuária* 

ISSN 0104-6756 / e-ISSN 1982-5390

# **Documentos 171**

Setembro, 2024

# Ferramenta de acasalamento Promebo

Manual do usuário, versão 1.0

Vivian Dagnesi Timpani Fernando Flores Cardoso Henry Gomes de Carvalho

*Embrapa Pecuária Sul Bagé*, *RS* 2024 Embrapa Pecuária Sul BR 153, Km 632,9. Caixa postal 242 796401-970 Bagé, RS www.embrapa.br/pecuaria-su www.embrapa.br/fale-conosco/sac

Comitê Local de Publicações Presidente Marcos Flávio Silva Borba Secretário-executivo Gustavo Trentin Membros Gustavo Martins da Silva Graciela Olivella Oliveira Marco Antonio Karam Lucas Ana Cristina Mazzocato João Carlos Pinto Oliveira Magda Vieira Benevide Márcia Cristina Teixeira da Silveira Lisiane Bassols Brisolara Edição executiva Gustavo Trentin

Revisão de texto Fernando Goss

Normalização bibliográfica Graciela Olivella Oliveira

Projeto gráfico Leandro Sousa Fazio

Diagramação Daniela Garcia Collares

Fotos da capa Felipe Rosa, Leonardo Hostim e Keke Barcelos

Publicação digital: PDF

#### Todos os direitos reservados

A reprodução não autorizada desta publicação, no todo ou em parte, constitui violação dos direitos autorais (Lei nº 9.610).

Dados Internacionais de Catalogação na Publicação (CIP) Embrapa Pecuária Sul

Ferramenta de acasalamento Promebo : manual do usuário, versão 1.0 / Vivian Dagnesi Timpani, Fernando Flores Cardoso, Henry Gomes de Carvalho. — Bagé : Embrapa Pecuária Sul, 2024.

PDF (17 p.). — (Documentos / Embrapa Pecuária Sul, ISSN 1982-5390 ; 171)

1. Melhoramento genético animal. 2. Reprodução animal. 3. Seleção. I. Cardoso, Fernando Flores. II. Carvalho, Henry Gomes de. III. Embrapa Pecuária Sul. IV. Série. V. Título

CDD (21. ed.) 636.213

Graciela Olivella Oliveira (CRB -10/1434)

© 2024 Embrapa

Timpani, Vivian Dagnesi

# **Autores**

**Vivian Dagnesi Timpani** Zootecnista, doutora em Melhoramento Genético Animal, pesquisadora da Embrapa Pecuária Sul, Bagé, RS

#### Fernando Flores Cardoso

Médico-veterinário, Ph.D. em Bioinformática, pesquisador da Embrapa Pecuária Sul, Bagé, RS

#### Henry Gomes de Carvalho

Informata, mestre em Computação, analista da Embrapa Pecuária Sul, Bagé, RS

Os autores agradecem à Associação Nacional de Criadores Herd-Book Collares (ANC) pela parceria e confiança na criação dessa ferramenta que auxilia os produtores.

# Apresentação

A Embrapa Pecuária Sul vem no decorrer da sua história, desenvolvendo tecnologias para programas de melhoramento de bovinos de corte com foco no melhoramento da qualidade da carne e adaptação dos rebanhos as condições ambientais não apenas para o estado do Rio Grande do Sul mas para diferentes biomas brasileiros.

Este manual tem como objetivo auxiliar os produtores na utilização da "Ferramenta de acasalamento" do Programa de Melhoramento de Bovinos de Carne - Promebo da Associação Nacional de Criadores, para otimizar o uso adequado dos recursos e funcionalidades que a o software possui, trazendo resultados superiores com acasalamentos dirigidos nos rebanhos.

A presente publicação descreve passo a passo o uso do software para que se obtenha ao final do processo, a sugestão dos melhores acasalamentos entre os animais selecionados com base na menor consanguinidade entre eles e o maior desempenho da progênie. Esta publicação é dirigida a técnicos, produtores, pesquisadores, professores e acadêmicos envolvidos na seleção de bovinos de corte avaliados pelo Promebo. Esperamos que o público desfrute desta publicação e que ela seja ferramenta de divulgação do Promebo e outros programas de melhoramento de bovinos.

A publicação contribui com o Objetivo de Desenvolvimento Sustentável 2 (ODS 2), meta 2.3 até 2030, dobrar a produtividade agrícola e a renda dos pequenos produtores de alimentos, particularmente das mulheres, povos indígenas, agricultores familiares, pastores e pescadores, inclusive por meio de acesso seguro e igual à terra, outros recursos produtivos e insumos, conhecimento, serviços financeiros, mercados e oportunidades de agregação de valor e de emprego não agrícola.

Boa leitura e bons acasalamentos!

Fernando Flores Cardoso Chefe-Geral da Embrapa Pecuária Sul

# Sumário

| Introdução                                                     | 7  |
|----------------------------------------------------------------|----|
| Acesso ao sistema                                              | 7  |
| Como usar os parâmetros para busca e seleção dos acasalamentos | 9  |
| Etapa 1-Seleção de fêmeas                                      | 9  |
| Etapa 2-Seleção de touros                                      | 10 |
| Etapa 3-Personalização do "Índice e Nível do Problema (NP)     | 12 |
| Considerações finais                                           | 15 |
| Referência                                                     | 17 |

# Introdução

Para o avanço do melhoramento genético de bovinos, a genética dos pais é um fator primordial para obtenção de indivíduos com maior potencial genético dentro de uma raça ao longo das gerações. Na formação de um embrião, em termos genéticos, cada gameta recebe apenas uma cópia de cada gene, selecionado de maneira aleatória, portanto, no momento da concepção, o potencial genético calculado pelas Diferenças Esperadas na Progênie (DEPs) para o acasalamento entre as matrizes do rebanho e os touros existentes no mercado deve ser realizado de forma que se possa gerar, ou pelo menos se espera que isso ocorra, indivíduos geneticamente superiores em relação ao mérito genético de seu progenitores, dentro do programa de avaliação genética de cada raça. Neste sentido, sistemas informatizados para avaliar e identificar os melhores acasalamentos entre os indivíduos de uma determinada raça têm sido criados pelas instituições de pesquisa e universidades, em conjunto com as associações de raças de bovinos de corte no Brasil. Com este sistema é possível ter mais precisão nas avaliações e índices com maior rapidez e eficiência.

O software Ferramenta de acasalamento Promebo foi desenvolvido a partir de um trabalho em conjunto entre a Embrapa Pecuária Sul, Associação Nacional de Criadores, Associação Brasileira de Hereford e Braford e Universidade Federal do Pampa. Este manual tem como objetivo descrever o software Ferramenta de acasalamento Promebo e desta forma auxiliar a sua utilização pelos produtores e técnicos envolvidos no processo de seleção de raças bovinas taurinas de corte dentro destes programas de melhoramento genético.

## Acesso ao sistema

O acesso ao sistema é on-line através do sistema Origen. O produtor deve estar cadastrado no sistema e possuir dados dos seus animais nos programas de melhoramento genético do "Promebo". O produtor deve entrar com o seu login de usuário e senha que são fornecidos pelo programa na qual seus animais fazem parte.

|                                            | GEN<br>DMEBO  | J |  |  |
|--------------------------------------------|---------------|---|--|--|
| Usuário<br>Senha<br>Entrar<br>Esqueci minh | r<br>Ia senha | • |  |  |
| Consulta pi                                | ubiica        |   |  |  |

Figura 1. Tela inicial de acesso ao sistema Origen - Promebo

O usuário é redirecionado para a Figura 1, onde ele deve clicar em "Acesso Promebo" (no canto

superior esquerdo da tela), e na sequência "Acesse o Origen-Promebo" na Figura 2.

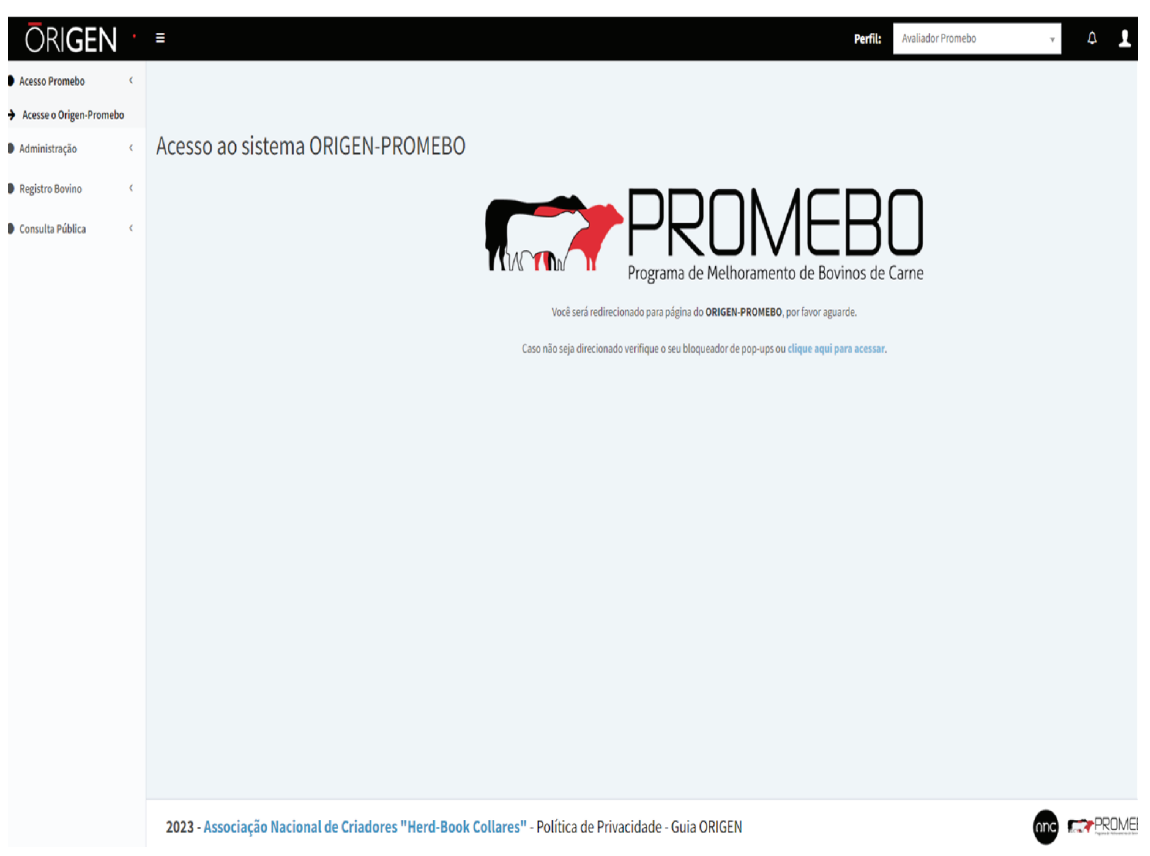

Figura 2. Tela de opções de serviços disponíveis do sitema Origen-Promebo

Na Figura 3, o usuário deve selecionar a fazenda ou criador, logo após confirmar; na etapa seguinte

escolher a raça, acessar o sistema e depois clicar em "Ferramenta de acasalamento" / "consultar".

| <b>O</b> RI <b>GEN</b>          |   | = | - Estabelecimento: |
|---------------------------------|---|---|--------------------|
| O Menu Avaliador                | < |   |                    |
| C Relatórios                    | < |   | Escolha o Criador: |
| O Ferramenta de<br>Acasalamento | ~ |   | Selecione V        |
| ➔ Consultar                     |   |   | Commar             |
| O Catálogos                     | < |   |                    |
| Consulta                        | < |   |                    |
| O Protocolos                    | < |   |                    |
|                                 |   |   |                    |
|                                 |   |   |                    |
|                                 |   |   |                    |
|                                 |   |   |                    |
|                                 |   |   |                    |
|                                 |   |   |                    |
|                                 |   |   |                    |
|                                 |   |   |                    |
|                                 |   |   |                    |
|                                 |   |   |                    |
|                                 |   |   |                    |
|                                 |   |   |                    |

Figura 3. Tela de entrada no sistema da ferramenta de acasalamento.

A Figura 4 é a de "Gerenciamento dos acasalamentos", a partir desta etapa serão inseridos os parâmetros de busca e seleção dos animais em que o usuário tem interesse em realizar os acasalamentos. O usuário deve selecionar o ano de nascimento e/ ou safra e a raça que deseja. Em seguida, clique em adicionar acasalamento.

| O Menu Avaliador                | K                               |                       |                   |                        |              |                     |             |
|---------------------------------|---------------------------------|-----------------------|-------------------|------------------------|--------------|---------------------|-------------|
| O Relatórios                    | Gerenciar acasalamento          | DS                    |                   |                        |              |                     |             |
| O Ferramenta de<br>Acasalamento | Selecione o ano V Escolher raça | ✓ Pesquisa por descri | ção: Buscar       | Adicionar Acasalamento |              |                     |             |
| ➔ Consultar                     | 2023 2022                       | Paca                  | A Descrição       | A Data A               | Statue A     | Visualizar A Editar | A Excluir A |
| O Catálogos                     | < 2021<br>2020                  | Kaça                  | V Descrição       |                        | Status       |                     | V Exetuni V |
|                                 |                                 |                       |                   |                        |              |                     |             |
|                                 |                                 |                       | =                 |                        |              |                     |             |
|                                 |                                 | N                     |                   |                        |              |                     |             |
|                                 | O Menu Avaliador                | (                     |                   |                        |              |                     |             |
|                                 | O Meria Availador               |                       |                   |                        |              |                     |             |
|                                 |                                 |                       | Coronciara        | cacalamontos           |              |                     |             |
|                                 | O Relatórios                    | <                     | Gerencial ad      | Lasalamentos           |              |                     |             |
|                                 |                                 |                       |                   |                        |              |                     |             |
|                                 | O Ferramenta de                 | ~                     | Selecione o ano 💊 | Escolher raca          | Pesquisa por | r descrição:        |             |
|                                 | Acasalamento                    |                       |                   | Escolher raca          |              |                     |             |
|                                 |                                 |                       |                   | Aberdeen Angus         |              |                     |             |
|                                 | Consultar                       |                       |                   | Braford                | 202          | A Do                | ~           |
|                                 |                                 |                       |                   | Brangus                | aga          | • De                | 5           |
|                                 | O Catálogos                     | <                     |                   | Sem Raca Definida      |              |                     |             |
|                                 |                                 |                       | 469               | Nelore                 | angus        | IATE                |             |
|                                 |                                 |                       |                   |                        |              |                     |             |

Figura 4. Tela de gerenciamento dos acasalamentos.

### Como usar os parâmetros para busca e seleção dos acasalamentos

#### Etapa 1 – Seleção das fêmeas

Na Figura 5, o usuário deve colocar os

parâmetros de busca que deseja, para que sejam selecionadas as fêmeas que irão ser utilizadas no acasalamento. Dessa forma, o sistema identifica os animais selecionados, mostrando uma lista destas fêmeas segundo o critério informado.

| Menu Ava                                      | Novo acasalamento > Seleção de animais | > Selecionar Fêmeas                                                 |                                                                                                    |                      |                 |                       |
|-----------------------------------------------|----------------------------------------|---------------------------------------------------------------------|----------------------------------------------------------------------------------------------------|----------------------|-----------------|-----------------------|
| Relatório<br>Ferramen<br>Jalament<br>Catálogo | Nome, Apelido, Registro, Afixo         | Marque os anos desejados<br>Selecione o ano<br>2022<br>2021<br>2020 | Pelagem Pintada Preta, Vermelha E Branca Pintada Vermelha E Marrom Preta Preta Cintada Preta Cintada | PA<br>PC<br>PO<br>PS | Características | Buscar                |
| Consulta<br>Protocole                         | Tatuagem                               | † Raça †                                                            | Nome                                                                                                    |                      | Data Nascimento | Registro Definitivo ‡ |

Figura 5. Tela de parâmetros de busca para os acasalamentos:fêmeas

Na Figura 6, aparecerá a listagem das fêmeas selecionadas pelo usuário a partir dos parâmetros de busca. O próximo passo será a seleção das fêmeas que desejam adicionar ao acasalamento.

Para isso, o usuário deve clicar com o cursor sobre a caixa de seleção das fêmeas que deseja incluir, como mostra a figura abaixo.

|                                                      | CEN      |                         | Criador: F                                      | RANCISCO DE P | AULA CARDOSO JR. E FILHOS - Raça: Aberdeen An                                           | çus                  |   | Aval            | liador Promeho 💉 👖 HENRY G |
|------------------------------------------------------|----------|-------------------------|-------------------------------------------------|---------------|-----------------------------------------------------------------------------------------|----------------------|---|-----------------|----------------------------|
| ) Menu Avi                                           | Nome, A  | pelido, Registro, Afixo | Marque os anos desejados                        |               | Pelagem                                                                                 | Livro                |   | Características | Buscar                     |
| ) Ferramer<br>casalament<br>) Catálogo<br>) Consulta |          |                         | Selecione o ano<br>2022<br>2021<br>2020<br>2020 |               | Pintada Preta, Vermelha E Branca<br>Pintada Vermelha E Marrom<br>Preta<br>Preta Cintada | PA<br>PC<br>PO<br>PS | _ |                 | 1                          |
| Protocoli                                            | <b>V</b> | Tatuagem ¢              | Raça ¢                                          | Nome          |                                                                                         |                      | ¢ | Data Nascimento | Registro Definitivo        |
|                                                      |          | E251                    | Aberdeen Angus                                  | E251          |                                                                                         |                      |   | 01/06/2015      |                            |
|                                                      |          | E262                    | Aberdeen Angus                                  | REDBAR        | R B192 RED LABEL E262                                                                   |                      |   | 01/07/2015      | 413978                     |
|                                                      |          | G388                    | Aberdeen Angus                                  | REDBAR        | R FINAL ANSWER G388 NET WOR                                                             | тн                   |   | 01/08/2017      | 234216                     |

Figura 6. Tela para seleção das fêmeas para o acasalamento: lista de fêmeas disponíveis para o criador

Após selecionar as fêmeas que deseja para o acasalamento, o usuário deve clicar no botão "Adicionar fêmeas ao Acasalamento". Irá aparecer a listagem com as fêmeas selecionadas e então deve-se clicar em "Avançar"; conforme a Figura 7.

| ome, A    | pelido, Registro, Afixo | Marque os anos deseja                   | ados    | Pelagem                                                          | Livro                | Características | Buscar            |
|-----------|-------------------------|-----------------------------------------|---------|------------------------------------------------------------------|----------------------|-----------------|-------------------|
|           |                         | Selecione o ano<br>2022<br>2021<br>2020 | _       | Selecione<br>Africana Baia<br>Africana Brasina<br>Africana Preta | PA<br>PC<br>PO<br>PS | ļ               | Ĵ                 |
| <b>V</b>  | Tatuagem                | ¢ Raça                                  | \$ Nome |                                                                  |                      | Data Nascimento | Registro Definiti |
|           | L365                    | Aberdeen Angus                          | REDBA   | R J276 D168 NET WORTH L                                          | 365                  | 01/10/2021      | 449813            |
|           | L368                    | Aberdeen Angus                          | REDBA   | R HICKOK L368                                                    |                      | 01/10/2021      | 452230            |
| <b>zi</b> | L207                    | Aberdeen Angus                          | REDBA   | R H277 COMPLEMENT L20                                            | FINAL ANS            | 02/07/2021      | 254991            |
| 0         | L245                    | Aberdeen Angus                          | REDBA   | R BISMARCK L245 D168 NE                                          | TWORTH               | 02/08/2021      | 254646            |
|           | L206                    | Aberdeen Angus                          | REDBA   | R H277 COMPLEMENT L200                                           | BISMARCK             | 03/07/2021      | 254990            |
| 0         | L250                    | Aberdeen Angus                          | REDBA   | R EASY DECISION L250 E33                                         | 1 FINAL ANS          | 03/08/2021      | 254647            |
|           | L252                    | Aberdeen Angus                          | REDBA   | R DEACON L252                                                    |                      | 04/08/2021      | 452208            |
| 0         | L307                    | Aberdeen Angus                          | REDBA   | R H260 NEW DIRECTION L3                                          | 07                   | 04/09/2021      | 457395            |
|           | L213                    | Aberdeen Angus                          | REDBA   | R G360 BISMARCK L213                                             |                      | 05/07/2021      | 452488            |
| _         |                         |                                         | 05001   |                                                                  |                      | AR 10.0 10.001  | 180000            |
|           |                         |                                         |         | Adicionar Fêmeas ao Acasalam                                     | into                 |                 |                   |

| 1 |   |
|---|---|
|   |   |
| 1 |   |
| 1 |   |
|   | 1 |

Figura 7. Tela para seleção das fêmeas para o acasalamento: lista de fêmeas disponíveis para o criador.

#### Etapa 2 – Seleção de touros

Na Figura 8, o usuário deve colocar os parâmetros de busca que deseja, em relação aos touros disponíveis para o seu uso ou/e para compra, estes podem ser de centrais de inseminação ou do próprio criador. Os touros selecionados segundo o critério de busca, serão identificados pelo sistema e adicionados aos acasalamentos, no qual será mostrado uma listagem desses animais.

| Nome, A | pelido, Registro, Afixo                                     |                                                        | Marque os anos des<br>Selecione o ano<br>2022<br>2021<br>2020 | sejados | Ĺ                                     | Pelagem Pintada Preta, Araçá E Branca Pintada Preta, Vermelha E Branca Pintada Verte, Vermelha E Marrom Pintada Vermelha E Marrom Pireta Somente animais de minha propriedad | PA<br>PC<br>PO<br>PS | _ | Características                                           |   | Buscar                                   |
|---------|-------------------------------------------------------------|--------------------------------------------------------|---------------------------------------------------------------|---------|---------------------------------------|----------------------------------------------------------------------------------------------------|----------------------|---|-----------------------------------------------------------|---|------------------------------------------|
| elecion | e os machos que devem i                                     | compor o acas                                          | alamento                                                      |         |                                       |                                                                                                    |                      |   |                                                           |   |                                          |
| elecior | ne os machos que devem<br>Tatuagem                          | compor o aca:<br><b>t</b> Raç                          | alamento                                                      | ¢       | Nome                                  |                                                                                                    |                      | ¢ | Data Nascimento                                           | ¢ | Registro Definitiv                       |
| elecior | e os machos que devem o<br>Tatuagem<br>402/EJE              | compor o acas<br><b>e Raç</b><br>Aberr                 | alamento<br>deen Angus                                        | ¢       | Nome<br>RD WEST                       | TERN JUSTICE                                                                                                    |                      | ¢ | Data Nascimento 01/01/1994                                | ¢ | Registro Definitiv                       |
| elecior | e os machos que devem<br>Tatuagem<br>402/EJE<br>004         | compor o acas<br><b>k</b> Raç<br>Aberr<br>Aberr        | alamento<br>deen Angus<br>deen Angus                          | ¢       | Nome<br>RD WEST<br>SAV 8180           | TERN JUSTICE<br>0 TRAVELER 004                                                                                                    |                      | ¢ | Data Nascimento<br>01/01/1994<br>01/01/2000               | ¢ | Registro Definitiv<br>520<br>804         |
| elecior | e os machos que devem o<br>Tatuagem<br>402/EJE<br>004<br>71 | compor o acas<br><b>Raç</b><br>Aberr<br>Aberr<br>Aberr | alamento<br>a<br>deen Angus<br>deen Angus<br>deen Angus       | ¢       | Nome<br>RD WEST<br>SAV 8180<br>CONNEA | TERN JUSTICE<br>0 TRAVELER 004<br>ALY ANSWER 71                                                                                                    |                      | ¢ | Data Nascimento<br>01/01/1994<br>01/01/2000<br>01/01/2007 | ¢ | Registro Definitiv<br>520<br>804<br>1024 |

Figura 8. Tela para parâmetros de busca para acasalamento: touros.

Após selecionar os touros que deseja para o acasalamento, o usuário deve clicar no botão "Adicionar Touros ao Acasalamento" (caixa de seleção) e posteriormente em "Avançar". Podem ser adicionados touros de diferentes safras/anos ao mesmo tempo e nos diferentes anos desejados. O mesmo princípio vale para a "Pelagem" e "Livro". Na próxima etapa, conforme Figura 9, irá aparecer a listagem com as fêmeas e touros selecionados pelo usuário anteriormente.

| Nome, A                | Apelido, Registro, Afixo                                     | Marque os                                                                           | s anos desejados |                                    | Pelagem                                                                                                    | Livro                |    | Características                                                                |    | Buscar                                    |
|------------------------|--------------------------------------------------------------|-------------------------------------------------------------------------------------|------------------|------------------------------------|----------------------------------------------------------------------------------------------------|----------------------|----|--------------------------------------------------------------------------------|----|-------------------------------------------|
|                        |                                                              | Selecion<br>2022<br>2021<br>2020                                                    | ne o ano         |                                    | Pintada Preta, Araçá E Branca<br>Pintada Preta, Vermelha E Branca<br>Pintada Vermelha E Marrom<br>Preta                                                                                                    | PA<br>PC<br>PO<br>PS | _  |                                                                                |    | 1                                         |
|                        |                                                              |                                                                                     |                  |                                    |                                                                                                    |                      |    |                                                                                |    |                                           |
| lecion                 | ne os machos que devem o                                     | compor o acasalamento                                                               |                  |                                    | Somente animais de minha proprieda                                                                                                    | le                   |    |                                                                                |    |                                           |
| lecion                 | ne os machos que devem o<br>Tatuagem                         | compor o acasalamento                                                               | ¢                | Nome                               | Somente animais de minha proprieda                                                                                                    | le                   | \$ | Data Nascimento                                                                | ¢  | Registro Definitivo                       |
| lecior.                | ne os machos que devem o<br>Tatuagem<br>402/EJE              | compor o acasalamento                                                               | \$               | Nome<br>RD WES                     | Somente animais de minha proprieda TERN JUSTICE                                                                                                    | le                   | ¢  | Data Nascimento<br>01/01/1994                                                  | ¢  | Registro Definitivo                       |
| elecior                | ne os machos que devem o<br>Tatuagem<br>402/EJE<br>004       | compor o acasalamento                                                               | \$               | Nome<br>RD WES<br>SAV 818          | TERN JUSTICE OTRAVELER 004                                                                                                    | fe                   | ¢  | Data Nascimento<br>01/01/1994<br>01/01/2000                                    | \$ | Registro Definitivo<br>520<br>804         |
| elecior<br>2<br>0<br>2 | ne os machos que devem o<br>Tatuagem<br>402/EJE<br>004<br>71 | compor o acasalamento<br>Raça<br>Aberdeen Angus<br>Aberdeen Angus<br>Aberdeen Angus | ¢                | Nome<br>RD WES<br>SAV 818<br>CONNE | TERN JUSTICE TRAVELER 004 State State Sta | ie<br>               | ¢  | Data Nascimento           01/01/1994           01/01/2000           01/01/2007 | ¢  | Registro Definitivo<br>520<br>804<br>1024 |

Figura 9. Tela de seleção de touros que participaram dos acasalamentos.

Após selecionar os touros que deseja para o acasalamento, o usuário deve clicar no botão "Adicionar Touros ao Acasalamento" (caixa de seleção) e posteriormente em "Avançar". Podem ser adicionados touros de diferentes safras/anos ao mesmo tempo e nos diferentes anos desejados. O mesmo princípio vale para a "Pelagem" e "Livro". Na próxima etapa, conforme a Figura 10, irá aparecer a listagem com as fêmeas e touros selecionados pelo usuário anteriormente.

| imais seleciona | dos para este acasalamento      |          |                   |                       |                |                |         |
|-----------------|---------------------------------|----------|-------------------|-----------------------|----------------|----------------|---------|
| Tatuagem        | Nome                            | ¢ Sexo ¢ | Data Nascimento 🕈 | Registro Definitivo 🕈 | Uso mínimo 🕴 🕈 | Uso máximo 🛛 🕈 | Excluir |
| 223             | CHALÉ Y223                      | М        | 02/08/2020        | 437723                | 1              | 30             | I       |
| 418             | SM C064 E35 M18M                | М        | 01/09/2020        | 437877                | 5              | 30             |         |
| 516             | ATS 0516 DEACON                 | М        | 01/06/2020        | 437960                | 10             | 30             | Ĩ       |
| 311             | REDBAR G360 BISMARCK L311       | F        | 05/09/2021        | 449798                | 1              | 1              |         |
| .365            | REDBAR J276 D168 NET WORTH L365 | F        | 01/10/2021        | 449813                | 1              | 1              |         |
| 252             | REDBAR DEACON L252              | F        | 04/08/2021        | 452208                | 1              | 1              |         |
| 254             | REDBAR EASY DECISION L254       | F        | 05/08/2021        | 452209                | 1              | 1              |         |
| .368            | REDBAR HICKOK L368              | F        | 01/10/2021        | 452230                | 1              | 1              |         |
| 210             | REDBAR G360 BISMARCK L210       | F        | 06/07/2021        | 452486                | 1              | 1              |         |
| 213             | REDBAR G360 BISMARCK L213       | F        | 05/07/2021        | 452488                | 1              | 1              |         |

Figura 10. Lista de touros e fêmeas selecionadas para os acasalamentos.

Na Figura 10, o usuário deverá definir o número mínimo e máximo de doses que deseja utilizar de cada touro, clicando com o mouse sobre o quadrado inserido nas colunas "Uso mínimo" e "Uso máximo" de cada linha dos touros. Se for inserido "zero", isso indica para o sistema que não deve usar o sêmen do referido touro. Mas quantas doses devem ser utilizadas de cada touro?

Para determinação do número de doses que o criador vai utilizar de cada touro no acasalamento do seu rebanho, ele deve levar em consideração a confiabilidade das estimativas da avaliação do touro, consanguinidade e as DEPs para as características usadas como critério no acasalamento.

Assim, quanto maior a acurácia, menor a mudança da DEP do animal em futuras avaliações.

A consanguinidade é o grau de semelhança genética entre dois animais através do parentesco que eles compartilham entre si. A consanguinidade pode ser um problema no rebanho se não for mantida em níveis baixos, onde menor que 3% seria o ideal, mas até 6% ainda é aceitável em um rebanho; níveis acima de 12% devem ser evitados.

#### Etapa 3 – Personalização do "Índice e "Nível do Problema (NP)"

Na Figura 11, o usuário deve colocar os parâmetros de busca que deseja, em relação aos touros disponíveis para o seu uso ou/e para compra, estes podem ser de centrais de inseminação ou do próprio criador. Os touros selecionados segundo o critério de busca, serão identificados pelo sistema e adicionados aos acasalamentos, no qual será mostrado uma listagem desses animais.

Nesta etapa do processo, o usuário pode criar um índice personalizado, utilizando as características de interesse para os objetivos de seleção do rebanho. Mas, qual o número de características seria ideal incluir no índice personalizado?

Vários fatores devem ser considerados e não há um número correto. Porém, já é conhecido que quanto maior o número de características incluídas, maior será a dificuldade no processo de seleção, pois tornará mais difícil encontrar animais que atendam todas as características de forma satisfatórias.

O que deve ser levado em consideração na inclusão das características:

 Selecionar aquelas que contribuam com uma maior rentabilidade econômica para o sistema de produção utilizado no rebanho;

2 – A correlação existente entre as características incluídas. Se houver características que se relacionam de forma desfavorável no processo de seleção, não é indicado a sua inclusão.

#### Exemplo:

Seleção para "Eficiência Alimentar", incluindo as características de "Alto Ganho de Peso e baixo Consumo de Alimento". Na prática, os animais com maior ganho de peso têm maior consumo de alimento e vice-versa (Campos et al., 2023).

Para realizar este procedimento, o usuário deverá clicar em "Personalizar Índice".

|                                 | ♥ Sexo ♥                                                                                                    | Data Nascimento \$                                                                                                    | Registro Definitivo 🕈                                                                                                    | Uso mínimo 🕴                                                                                                    | Uso máximo                                                                                                    | Excluir                                                                                                    |
|---------------------------------|----------------------------------------------------------------------------------------------------|----------------------------------------------------------------------------------------------------|----------------------------------------------------------------------------------------------------|----------------------------------------------------------------------------------------------------|----------------------------------------------------------------------------------------------------|----------------------------------------------------------------------------------------------------|
| RD WESTERN JUSTICE              | м                                                                                                    | 01/01/1994                                                                                                    | 520                                                                                                    | 01                                                                                                    | 30                                                                                                    |                                                                                                    |
| CONNEALY ANSWER 71              | М                                                                                                    | 01/01/2007                                                                                                    | 1024                                                                                                    | 01                                                                                                    | 30                                                                                                    |                                                                                                    |
| UMBU 5816                       | м                                                                                                    | 01/01/1900                                                                                                    | 23868                                                                                                    | 01                                                                                                    | 30                                                                                                    |                                                                                                    |
| REDBAR J276 D168 NET WORTH L365 | F                                                                                                    | 01/10/2021                                                                                                    | 449813                                                                                                    | 1                                                                                                    | 1                                                                                                    |                                                                                                    |
| REDBAR DEACON L252              | F                                                                                                    | 04/08/2021                                                                                                    | 452208                                                                                                    | 1                                                                                                    | 1                                                                                                    |                                                                                                    |
| REDBAR HICKOK L368              | F                                                                                                    | 01/10/2021                                                                                                    | 452230                                                                                                    | 1                                                                                                    | 1                                                                                                    |                                                                                                    |
| REDBAR G360 BISMARCK L213       | F                                                                                                    | 05/07/2021                                                                                                    | 452488                                                                                                    | 1                                                                                                    | 1                                                                                                    |                                                                                                    |
|                                 | CONNEALY ANSWER 71<br>UMBU 5816<br>REDBAR J276 D168 NET WORTH L365<br>REDBAR DEACON L252<br>REDBAR HICKOK L368<br>REDBAR G360 BISMARCK L213 | CONNEALY ANSWER 71     M       UMBU 5816     M       REDBAR J276 D168 NET WORTH L365     F       REDBAR DEACON L252     F       REDBAR HICKOK L368     F       REDBAR G360 BISMARCK L213     F | CONNEALY ANSWER 71         M         01/01/2007           UMBU 5816         M         01/01/1900           REDBAR J276 D168 NET WORTH L365         F         01/01/2021           REDBAR DEACON L252         F         04/08/2021           REDBAR HICKOK L368         F         01/01/2021           REDBAR G360 BISMARCK L213         F         05/07/2021 | CONNEALY ANSWER 71         M         01/01/2007         1024           UMBU 5816         M         01/01/1900         23668           REDBAR J276 D168 NET WORTH L365         F         01/01/2021         449813           REDBAR DEACON L252         F         04/08/2021         452208           REDBAR HICKOK L368         F         01/01/2021         452230           REDBAR G360 BISMARCK L213         F         05/07/2021         452488 | CONNEALY ANSWER 71         M         01/01/2007         1024         01           UMBU 5816         M         01/01/1900         23868         01           REDBAR J276 D168 NET WORTH L365         F         01/10/2021         449813         1           REDBAR DEACON L252         F         04/08/2021         452208         1           REDBAR HICKOK L368         F         01/10/2021         452230         1           REDBAR G360 BISMARCK L213         F         05/07/2021         452488         1 | CONNEALY ANSWER 71         M         01/01/2007         1024         01         30           UMBU 5816         M         01/01/1900         23868         01         30           REDBAR J276 D168 NET WORTH L365         F         01/10/2021         449813         1         1           REDBAR DEACON L252         F         04/08/2021         452208         1         1           REDBAR HICKOK L368         F         01/10/2021         452230         1         1           REDBAR G360 BISMARCK L213         F         05/07/2021         452488         1         1 |

**Figura 11.** Parâmetros de uso mínimo e máximo de doses de sémen dos touros selecionados para os acasalamentos.

Nesta etapa, conforme a figura 12, estão listadas as características que o usuário poderá incluir no "Índice personalizado", para isso, basta clicar no campo abaixo a característica selecionada e incluir a porcentagem (%) de importância, ou seja, sua relevância como objetivo de seleção no rebanho desejado para a característica.

| eso ao nascer                                   | Ganho de peso do nascimento à desmama | Ganho de peso do nascimento à desmama materno |
|-------------------------------------------------|---------------------------------------|-----------------------------------------------|
| 0                                               | 25                                    | 0                                             |
| tal materno à desmama                           | Ganho de peso da desmama ao sobreano  | Ganho de peso do nascimento ao sobreano       |
|                                                 | 25                                    | 0                                             |
| onformação à desmama                            | Conformação ao sobreano               | Precocidade à desmama                         |
| 5                                               | 5                                     | 8                                             |
| recocidade ao sobreano                          | Musculatura à desmama                 | Musculatura ao sobreano                       |
| 8                                               | 8                                     | 8                                             |
| amanho à desmama                                | Tamanho ao sobreano                   | Pelame à desmama                              |
| 0                                               | 0                                     | 0                                             |
| elame ao sobreano                               | Perímetro escrotal                    | Tamanho do umbigo à desmama                   |
| 0                                               | 8                                     | 0                                             |
| manho do umbigo ao sobreano                     | Área de olho de lombo                 | Espessura de gordura subcutânea               |
| 0                                               | 0                                     | 0                                             |
| pessura de gordura subcutânea medida na picanha | Gordura intramuscular                 | Contagem de carrapatos                        |
| 0                                               | 0                                     | 0                                             |

Figura 12. Personalização do 'indice persolaizado para as características desejadas.

Na Figura 13, o usuário deve clicar no "Nível de problema" (Personalizar NP) para incluir as características de desempenho desfavorável (abaixo dos 50%), aquelas características indesejáveis no rebanho. Também poderá ser incluído o nível de

consanguinidade para os acasalamentos que deseja no seu rebanho. Por exemplo: se não deseja animais com alto peso ao nascer, deverá incluí-la no "Nível de problema".

|                       |                                 |   |            | negisti o Semiliti o I |   |                          |  |
|-----------------------|---------------------------------|---|------------|------------------------|---|--------------------------|--|
| Y223                  | CHALE Y223                      | М | 02/08/2020 | 437723                 | 0 | 30                       |  |
| M18                   | SM C064 E35 M18M                | М | 01/09/2020 | 437877                 | 0 | 30                       |  |
| 0516                  | ATS 0516 DEACON                 | М | 01/06/2020 | 437960                 | 0 | 30                       |  |
| L365                  | REDBAR J276 D168 NET WORTH L365 | F | 01/10/2021 | 449813                 | 1 | 1                        |  |
| L252                  | REDBAR DEACON L252              | F | 04/08/2021 | 452208                 | 1 | 1                        |  |
| L368                  | REDBAR HICKOK L368              | F | 01/10/2021 | 452230                 | 1 | 1                        |  |
| L213                  | REDBAR G360 BISMARCK L213       | F | 05/07/2021 | 452488                 | 1 | 1                        |  |
|                       |                                 |   |            |                        |   |                          |  |
| Eêmeas-4 Total Machor | ~1                              |   |            |                        | P | esquisar nos resultados: |  |

Figura 13. Persalização do "Nível de problema".

Nas próximas figuras 14, 15 e 16, o usuário deve incluir o "Fator de Consanguinidade" e as

características escolhidas no "Nível de problema" e clicar em "Salvar" após a inclusão.

| Personalizar NP                                   |          |       |
|---------------------------------------------------|----------|-------|
| Personalizar NP                                   | ×        |       |
|                                                   |          |       |
| 🛙 🗆 Tamanho à desmama                             |          |       |
| E 🗌 Tamanho ao sobreano                           |          |       |
| l 🗹 Pelame à desmama                              |          |       |
| Pelame ao sobreano                                |          |       |
| Perimetro escrotal                                |          |       |
| [ 🗌 Tamanho do umbigo à desmama                   |          |       |
| Tamanho do umbigo ao sobreano                     |          | -     |
| Área de olho de lombo                             |          |       |
| Espessura de gordura subcutânea                   |          | alvar |
| Espessura de gordura subcutânea medida na picanha |          |       |
| ~                                                 | *        |       |
|                                                   |          |       |
| Cancelar                                          | 🖌 Salvar |       |

Figura 14. Personalização do "Nível de problema" e nível de seleção de características.

Para gerar o arquivo de saída (Figura 14), o usuário deve clicar em "Gerar Resultados". O programa baseado nos animais e parâmetros adicionados no pré-acasalamento, irá gerar os possíveis acasalamentos entre os animais selecionados, como é mostrado na Figura 15.

| Tatuagem | Nome                            | \$ Sexo | Data Nascimento + | Registro Definitivo 🕈 | Uso mínimo | Uso máximo +              | Excluir |
|----------|---------------------------------|---------|-------------------|-----------------------|------------|---------------------------|---------|
| 223      | CHALÉ Y223                      | М       | 02/08/2020        | 437723                | 0          | 30                        |         |
| 118      | SM C064 E35 M18M                | м       | 01/09/2020        | 437877                | 0          | 30                        | T       |
| 516      | ATS 0516 DEACON                 | М       | 01/06/2020        | 437960                | 0          | 30                        | 1       |
| 365      | REDBAR J276 D168 NET WORTH L365 | F       | 01/10/2021        | 449813                | 1          | 1                         | I.      |
| 252      | REDBAR DEACON L252              | F       | 04/08/2021        | 452208                | 1          | 1                         |         |
| 368      | REDBAR HICKOK L368              | F       | 01/10/2021        | 452230                | 1          | 1                         |         |
| 213      | REDBAR G360 BISMARCK L213       | F       | 05/07/2021        | 452488                | 1          | 1                         |         |
|          |                                 |         |                   |                       |            |                           |         |
|          |                                 |         |                   |                       | I          | Pesquisar nos resultados: |         |

Figura 15. Tela de pré-acasalamentos: gerar resultados.

pré-acasalamento, irá gerar os possíveis acasalamentos entre os animais selecionados, como é mostrado na Figura 16.

| acas/touros                    | CHALÉ Y223                                         | SM C064 E35 M18M                                                             | ATS 0516 DEACON                                                                |
|--------------------------------|----------------------------------------------------|------------------------------------------------------------------------------|--------------------------------------------------------------------------------|
| EDBAR J276 D168 NET WORTH L365 | indf: 4,7 (74%) indp: 6,1<br>cons: 2,1% NP: 1,17   | indf: 5,2 (72%) indp: 6,5<br>cons: 0,3% NP: 0,64                             | indf: 10,0 (56%) indp: 9,2<br>cons: 2,0% NP: 1,28                              |
| EDBAR DEACON L252              | indf: 10,8 (53%) indp: 10,7<br>cons: 0,9% NP: 0,36 | indf: 11,3 (51%) indp: 11,1<br>cons: 0,7%                                    | indf: 16,1 (35%) indp: 13,8<br>cons: 12,9% NP: 0,63                            |
| EDBAR HICKOK L368              | indf: 10,3 (55%) indp: 10,6<br>cons: 1,1% NP: 1,22 | indf: 10,8 (53%) indp: 11,0<br>cons: 0,9% NP: 0,47                           | indf: <b>15,6 (37%)</b> indp: <b>13,7</b><br>cons: <b>0,7%</b> NP: <b>1,20</b> |
| EDBAR G360 BISMARCK L213       | indf: 3,8 (76%) indp: 6,0<br>cons: 1,2% NP: 1,30   | indf: <b>4,3 (75%)</b> indp: <b>6,4</b><br>cons: <b>0,5%</b> NP: <b>1,21</b> | indf:9,1 (59%) indp:9,1<br>cons:1,2% NP:1,82                                   |
|                                |                                                    |                                                                              |                                                                                |
|                                |                                                    |                                                                              |                                                                                |
|                                |                                                    |                                                                              |                                                                                |
|                                |                                                    |                                                                              |                                                                                |
|                                |                                                    |                                                                              |                                                                                |
|                                |                                                    |                                                                              |                                                                                |

Figura 16. Resultados dos acasalamentos entre touros e fêmeas selecionados.

# **Considerações finais**

Os resultados gerados apresentam uma série de informações sobre os acasalamentos entre os animais selecionados, que devem ser usados para a tomada de decisão do produtor.

Observação: todas as vacas são acasaladas com todos os touros que foram listados anteriormente no pré-acasalamento.

O produtor poderá obter informações sobre os animais listados, clicando sobre o nome do touro ou vaca desejada. Uma nova tela será aberta (tela acima), com informações sobre genealogia, produtor, marca, entre outras.

Os acasalamentos são sugestões e aqueles indicados em "Verde escuro" possuem as melhores combinações entre os touros e as vacas; os acasalamentos "em Branco" não são indicados. O algoritmo leva em consideração o número de doses que foi indicado no pré-acasalamento pelo usuário para sugerir os acasalamentos. Contudo, a utilização ou não de cada acasalamento é uma decisão do produtor e o algoritmo apenas auxilia nesta decisão. Os resultados gerados podem ser baixados no Excel.

INDF: Índice final-são as características que compõem o índice utilizado pelo programa de melhoramento genético, este índice é padronizado pelo Promebo em cada raça - Quanto maior melhor.

INDP: Índice personalizado pelo produtor para o seu rebanho-Quanto maior melhor

CONS: Consanguinidade - Quanto menor melhor

NP: Nível de problema - Quanto menor melhor.

Observação: se o NP não aparecer em um acasalamento, isso indica que naquele acasalamento, com as características usadas como parâmetro não há nenhuma restrição.

Para obter informações sobre os acasalamentos, basta clicar sobre o acasalamento desejado. Uma nova tela será aberta (Figura 17) com informações de DEP, Acurácia e Percentil para cada característica inserida no "Índice personalizado".

| ha do produto<br>i : SAV WEST RIVER 2066<br>i : REDBAR TOUAREG L215<br>insanguinidade : 2,2<br>? |            |                                                                                                    |               |  |  |
|--------------------------------------------------------------------------------------------------|------------|----------------------------------------------------------------------------------------------------|---------------|--|--|
| Característica                                                                                   | DEP/Indice | the second second | ¢ Percentil ¢ |  |  |
| conformação ao sobreano                                                                          | 0.32       | 0.21                                                                                                    | 10%           |  |  |
| Conformação à desmama                                                                            | 0.27       | 0.21                                                                                                    | 11%           |  |  |
| Contagem de carrapatos                                                                           | -0.17      | 0.15                                                                                                    | 9%            |  |  |
| Espessura de gordura subcutânea                                                                  | 0.07       | 0.18                                                                                                    | 40%           |  |  |
| Espessura de gordura subcutânea medida na picanha                                                | 0.30       | 0.20                                                                                                    | 15%           |  |  |
| ŭanho de peso da desmama ao sobreano                                                             | 9.46       | 0.20                                                                                                    | 6%            |  |  |
| aanho de peso do nascimento ao sobreano                                                          | 17.58      |                                                                                                    | 9%            |  |  |
| Sanho de peso do nascimento à desmama                                                            | 8.13       | 0.22                                                                                                    | 14%           |  |  |
| Ganho de peso do nascimento à desmama materno                                                    | 1.31       | 0.13                                                                                                    | 24%           |  |  |
| Gordura intramuscular                                                                            | 0.05       | 0.21                                                                                                    | 45%           |  |  |
| Ausculatura ao sobreano                                                                          | 0.33       | 0.21                                                                                                    | 7%            |  |  |
| Musculatura à desmama                                                                            | 0.25       | 0.21                                                                                                    | 12%           |  |  |

Figura 17. Resultados: DEPs, acurácia e percentil para as características selecionadas.

As avaliações genéticas são expressas em DEPs (Diferença Esperada na Progênie) que predizem o desempenho médio esperado dos filhos de um determinado touro ou vaca em relação à média da população avaliada.

A Acurácia mostra a confiabilidade, ou seja, mede o quão próxima essa predição da DEP está do valor verdadeiro e pode ajudar a determinar como um reprodutor será utilizado dentro do rebanho. Os valores de acurácia variam de 0 a 1, e quanto mais próximo de 1, maior é a acurácia (Campos et al., 2023).

O Percentil (%) indica a posição relativa do animal quanto a sua avaliação genética (DEP), para cada característica avaliada, classificando-o de forma rápida e objetiva em relação aos demais animais participantes da avaliação. O percentil varia de 1 a 100%, por exemplo: um touro com percentil 5%, em uma determinada característica, indica que ele está entre os 5% melhores nesta característica para esta avaliação (Campos et al., 2023).

| Relatórios                   | ٢  |           |                         |                                             |                              |                        |                      |                |        |         |
|------------------------------|----|-----------|-------------------------|---------------------------------------------|------------------------------|------------------------|----------------------|----------------|--------|---------|
| Ferramenta de<br>casalamento | 4  | Gerenc    | iar acasalament         | los                                         |                              |                        |                      |                |        |         |
| Catálogos                    | ¢  | Selecione | e o ano 🗣 Escolher raça | <ul> <li>Pesquisa por descrição:</li> </ul> | Buse                         | Adicionar Acasalamento | 1                    |                |        |         |
| Consulta                     | ۲. |           | ID                      | 0 Raça 0                                    | Descrição                    | 0 Data 0               | Status               | 0 Visualizar 0 | Editar | Excluir |
| Gerenciais                   | ¢  | 0         | 388                     | Aberdeen Angus                              | Novilhas 2021 Exemplo        | 11/10/2023             | Análise incompleta   | 2              |        |         |
| Protocolos                   | ¢  | 0         | 364                     | Aberdeen Angus                              | Novilhas L Angus 2023 Pretas | 29/09/2023             | Resultado disponível | 8              | 0      |         |
| Gerar procoleta              | •  | •         | 363                     | Aberdeen Angus                              | Novilhas L Angus 2023        | 29/09/2023             | Resultado disponível | 8              | 0      |         |
|                              |    | 0         | 362                     | Brangus                                     | Novilhas L 2021 Brangus      | 29/09/2023             | Resultado disponível | 8              | 8      |         |
|                              |    | •         | 359                     | Aberdeen Angus                              | IATF1 2023 Vermelhas         | 28/09/2023             | Resultado disponível | 8              | 8      |         |
|                              |    | 0         | 345                     | Aberdeen Angus                              | IATF1 2023 Pretas            | 14/09/2023             | Resultado disponível | 8              | 0      |         |
|                              |    |           | 34                      | Aberdeen Angus                              | Lote Tarde Vermelhas         | 02/12/2022             | Resultado disponível | 8              |        |         |
|                              |    | D         | 33                      | Aberdeen Angus                              |                              | 02/12/2022             | Resultado disponível | 8              |        |         |
|                              |    | -         | 31                      | Aberdeen Angus                              | IATF3 2022 Vermelhas         | 20/11/2022             | Resultado disponível | 8              |        |         |
|                              |    |           | 30                      | Aberdeen Angus                              | IATF3 Pretas                 | 20/11/2022             | Resultado disponível |                | 0      |         |

Figura 18. Resultados de resultados dos acasalamentos.

Para gerar os relatórios (Fígura 18), deve-se marcar a caixa de seleção da coluna, visualizar na

linha desejada e clicar em "buscar".

# Referência

CAMPOS, G. S.; TIMPANI, V. D.; COLLARES, R. S.; GENRO, T. C. M.; SUÑÉ, R. W.; YOKOO, M. J. I.; CARVALHO, H. G. de; CARDOSO, F. F. **Avaliação** genômica para características ligadas à eficiência alimentar em bovinos da raça Angus. Bagé: Embrapa Pecuária Sul, 2023. 40 p. (Embrapa Pecuária Sul. Documentos, 170).

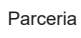

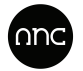